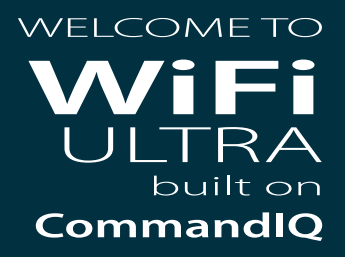

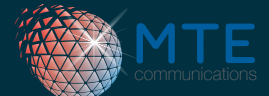

The MTE WiFi Ultra app allows you to have easy access and constant control over your wireless network.

FOLLOW THE STEPS ON THE BACK TO GET STARTED

Place sticker with QR Code Here

DOWNLOAD THE APP Download the MTE WiFi Ultra app from the Apple App Store or Google Play Store

| Comman  | dat | ۱ |
|---------|-----|---|
| Login   |     |   |
|         |     |   |
|         |     |   |
|         | 2   | I |
| - 10    | -   | I |
| innelle |     | ) |

### **SIGN UP**

At the log in screen, scroll down to **"Sign Up"** at the bottom of the screen

used to access the app

**ENTER YOUR INFORMATION** The password you enter here will be

| Cent          |                              |
|---------------|------------------------------|
| man           |                              |
| Nine Ha       |                              |
| pign up       |                              |
|               |                              |
| 10            |                              |
| 1.2           | _                            |
|               |                              |
| 15            |                              |
| Cartering and | - 12 I                       |
| 1223          |                              |
| -             |                              |
|               | - 61                         |
|               | -                            |
|               |                              |
| · ····        | And and a local diversity of |
| · ····        | -                            |

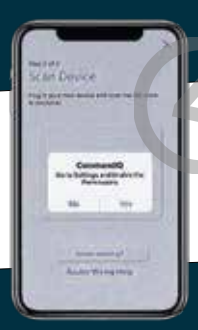

### ALLOW CAMERA ACCESS This allows CommandIQ camera access so you can scan the QR Code

### SCAN THE QR CODE On the sticker located on the front of this card

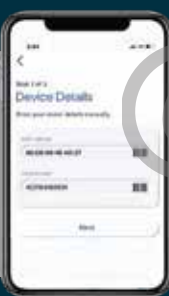

**CLICK NEXT** The app will autofill your information. Click next.

# **BILLING ACCOUNT NUMBER**

Enter your MTE billing account number. Click next.

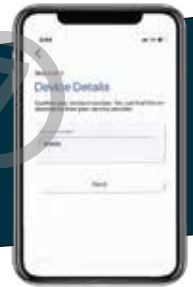

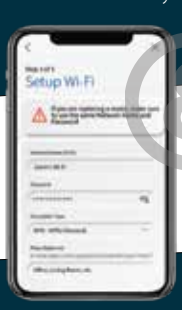

SETUP YOUR SSID AND PASSWORD Setup your SSID (WiFi Name) and

password (WiFi password) Click next.

## CONGRATULATIONS

You are done! You can now begin managing your MTE WiFi network!

#### NEED ADDITIONAL ASSISTANCE?

Contact us at: Technical Support 1-800-504-8887 support@mtecom.net M-F 7:30am to 6 pm MST